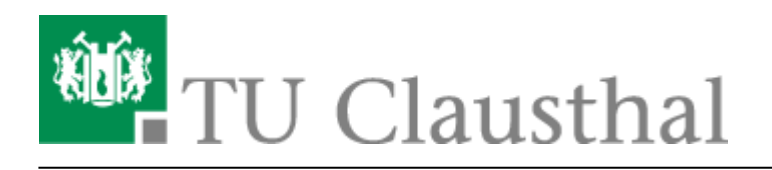

## Einbinden der Kalender unter Android

Im Folgenden wird die Einrichtung von Kalendern unter Android-Geräten beschrieben.

• Laden Sie sich aus den Google Play Store eine App wie beispielsweise **OpenSync** herunter.

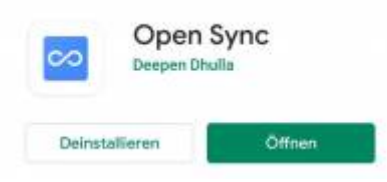

• Öffnen Sie die App und fügen sie ein neues CalDAV-Konto hinzu.

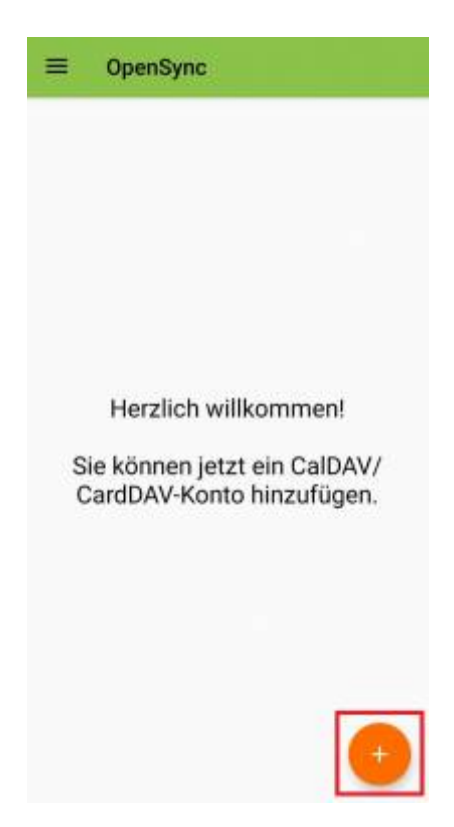

- Klicken Sie wie auf den Bild zusehen auf die Anmeldung mit URL und Benutzernamen. Anschließend geben sie folgende **Basis-URL** an:
  - Serveradresse: https://davmail.rz.tu-clausthal.de/principals/users/E-Mail@tu-clausthal.de/calendar

• Beispiel:

https://davmail.rz.tu-clausthal.de/principals/users/TUC-User@tu-clausthal.de/calendar. Ersetzen Sie TUC-User mit ihren persönlichen TUC-User. Hiermit wird Ihr eigener Kalender eingebunden. Für Externe Kalender oder für Abteilungenskalender wird die E-Mail-Adresse des gewünschten Kalenders benötigt.

• TUC-User und Ihr TUC-Passwort

| Mit Email-Adresse anmelde     Mit URL und Benutzername anmelden s/ <tuc-user>@tu-clausthal.de/calend <tuc-user></tuc-user></tuc-user> | nio ninzorogen                 | 0   |
|----------------------------------------------------------------------------------------------------|--------------------------------|-----|
| Mit URL und Benutzername<br>anmelden s/ <tuc-user>@tu-clausthal.de/calend <tuc-user></tuc-user></tuc-user>                            | Email-Adresse anmelde          | en  |
| s/ <tuc-user>@tu-clausthal.de/calend<br/><tuc-user></tuc-user></tuc-user>                                                             | URL und Benutzername<br>nelden | в   |
| <tuc-user></tuc-user>                                                                                                    | ser>@tu-clausthal.de/calend    | lar |
| i                                                                                                    | -19                            |     |
|                                                                                                    |                                | 0   |
|                                                                                                    |                                |     |
| ANMELDEN                                                                                                    |                                |     |

• Klicken Sie nun auf das angelegte Konto und setzen Sie die Haken und synchronisieren Sie das Konto.

| 100 C |
|-------|
| =     |
|       |
| =     |
| 10    |
|       |

- Geben Sie der App die notwendigen Berechtigungen um auf die Kalender und die Adressbücher zuzugreifen
- Öffnen Sie anschließend Ihre Kalender-App. Unter Konten verwalten, sollte Ihr Kalender nun angezeigt werden. Haken Sie den Kalender an und synchronisieren Sie den neuen Kalender.

Direkt-Link: https://doku.tu-clausthal.de/doku.php?id=e-mail\_und\_kommunikation:exchange:android\_exchange:android\_kalender

Letzte Aktualisierung: 15:47 22. July 2020

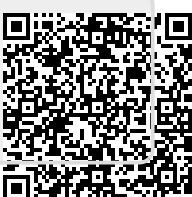